## Enterprise Data Exchange Instructions on how to upload

- Who has access to upload?: Principal, AP, or Email-Sub Admin
- What type of files can I upload?: excel or .csv

#### STEP 1: visit ezaccess.lausd.net

### STEP 2: Select "Enterprise Data Exchange"

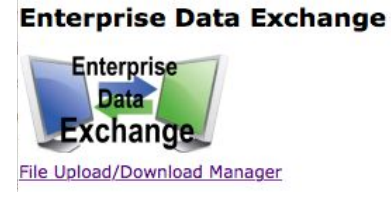

### STEP 3: Use the dropdown menu to select your school

Los Angeles Unified School District EZ Access Request System Last Successful Login: 11/1/2015 9:08:22 PM

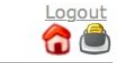

#### Enterprise Data Exchange File Upload/Download Manager

School: Local District:

### STEP 4: Under Document Type, select "Edgenuity"

Document Type -- All --Edgenuity

# STEP 5: Select "CHOOSE FILE" to locate your file from your computer and attach. Then, click on "UPLOAD"

File Type Allowed: CSV/Excel (current limit 3 MB)

Choose File no file selected

Upload

**STEP 6**: If your file is now displayed in the table, you have successfully completed your file upload. Your IT Specialist will receive an automated response notifying them of your upload.

| File | Document Name                 | School    | Uploaded                                 | Downloaded |        |
|------|-------------------------------|-----------|------------------------------------------|------------|--------|
|      | LDNW-Virtual Batch-10.31.15v1 | Monroe SH | pablo.miramontes<br>11/1/2015 6:03:50 PM |            | Delete |